## Registrering i Admincontrol - Företag

För att göra en anmälan om regelbrott för ett SwedSec-anslutet företag måste du använda den digitala plattformen Admincontrol. Följ instruktionerna nedan för att registrera dig. Om du redan har ett existerande Admincontrol-konto behöver du inte registrera dig igen.

För att få tillgång till ärendet i Admincontrol måste du få en inbjudan till Admincontrol av SwedSec.

Du börjar med att skicka ett e-postmeddelande med ditt namn, e-postadress och mobilnummer till <u>disciplin@swedsec.se</u>. Därefter får du ett e-postmeddelande som innehåller en länk till registrering i Admincontrol.

1. Klicka på länken **Gå till registreringstjänsten** i e-postmeddelandet med namnet "Inbjudan till användarregistrering i Admincontrol". Då öppnas aktuell webbsida i din webbläsare.

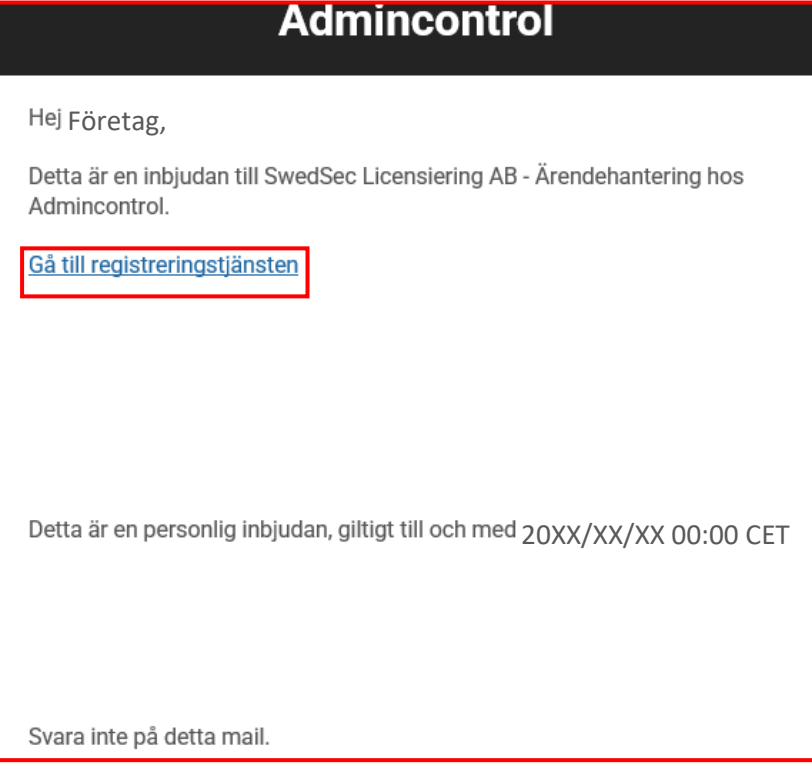

2. Klicka på Fortsätt.

Om du har ett konto i Admincontrol (du kanske använder Admincontrol i något annat sammanhang) så kan du välja om du vill använda det kontot eller registrera ett nytt konto. Om du vill registrera ett nytt konto måste du använda en ny e-postadress. Om du gör det måste du kontakta SwedSec och meddela vilken e-postadress som du vill använda i ärendet hos SwedSec. Har du problem med registreringen av e-postadress kontaktar du cecilia@swedsec.se.

| S Admincontrol                                                                                                    |
|----------------------------------------------------------------------------------------------------|
| Language Svenska 🗸                                                                                                    |
| Är du en existerande användare?                                                                                                    |
| Om du redan är en användare i en annan organisation som använder Admincontrols lösning välj <b>Ja</b> för att associera den nya organisationen med ditt nuvarande konto. Om du för närvarande inte har ett konto hos Admincontrol välj Nej och följ instruktionerna för att skapa ett nytt användarkonto. |
| <ul> <li>Ja, jag vill använda mitt nuvarande konto hos Admincontrol.</li> <li>Nej, jag vill registrera mig för ett nytt konto hos Admincontrol.</li> </ul>                                                                                                    |
| Du verkar vara en ny användare.                                                                                                    |
| Fortsätt                                                                                                    |

3. Fyll i ditt efternamn, förnamn, mobilnummer, användarnamn (OBS! använd din e-postadress) och ett lösenord (se pilar). Klicka på "Fortsätt" i nedre högra hörnet.

|                   | Välkommen till Admincontrols användarregistrering<br>Användarregistrering                                                                                                    |   |
|-------------------|----------------------------------------------------------------------------------------------------|---|
| Efternamn         | Namnsson                                                                                                    |   |
| Förnamn           | Namn                                                                                                    |   |
| Mobiltelefon      | +46 * 123 456 789                                                                                                    |   |
| Tidszon           | (UTC+01:00) Amsterdam, Berlin, Bern, Rome, Stockholm, Vienna                                                                                                    | • |
| E-mail            | NamnNamnsson@exempel.se                                                                                                    |   |
| Användarnamn      | NamnNamnsson@exempel.se                                                                                                    |   |
| Lösenord          | Lösenord                                                                                                    |   |
|                   | Börja skriva för att kontrollera lösenordets styrka                                                                                                    |   |
|                   | Måste innehålla minst 12 tecken.<br>- Använd några ord, undvik vanliga fraser.<br>- Det behövs inga symboler, siffror eller versaler.<br>- Vi rekommenderar att du använder en lösenordshanterare. |   |
|                   | Se extra tips                                                                                                    |   |
| Bekräfta lösenord | Bekräfta lösenord                                                                                                    |   |

4. Därefter kommer du att få ett **sms** med en **kod** som du skriver in i rutan **KEY** och klicka på **Log In**.

| <b>Ø Admincontrol</b>                                              |  |
|--------------------------------------------------------------------|--|
| Authorization key Please wait. You will shortly receive an sms KEY |  |
| Log In                                                             |  |
| Resend SMS                                                         |  |

5. Nu är du registrerad i systemet. Logga därefter in för att ladda upp företagets anmälan.

## **Registrera Mobilt BankID**

6. Om du framöver vill kunna logga in med Mobilt BankID på ditt Admincontrol-konto klickar du på ikonen för BankID i den högra kolumnen (se pilen).

| <i>ر</i> هر                       | Admincontrol |                                                  |
|-----------------------------------|--------------|--------------------------------------------------|
| Log in with username and password |              | Log in with Electronic ID                        |
| user@example.com                  |              | E=E bankID Norwegian BankID                      |
| password                          |              |                                                  |
| Remember my username              |              | Set bankiD<br>H note, Norwegian BankiD on mobile |
| Ecropotten usemame or password?   | er 📕         | Swedish BankiD                                   |
|                                   |              | Mit 2 Danish MitiD                               |

7. Klicka sedan på länken Mobile BankID (om valt språk är engelska).

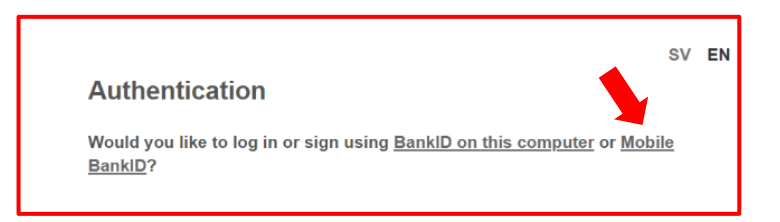

8. Skriv in ditt personnummer (12 siffror) i rutan nedan och klicka på **Continue** i nedre högra hörnet och verifiera din identitet via Mobilt BankID i din mobiltelefon.

|                  |                              | SV E |
|------------------|------------------------------|------|
| Authentica       | tion                         |      |
|                  |                              |      |
| Please enter you | ir personal identity number: |      |
| Please enter you | ır personal identity number: |      |

9. Skriv in dina inloggningsuppgifter för Admincontrol, som du tidigare registrerade, i rutorna nedan och klicka på **Log In**.

| in to your Ad<br>Please |
|-------------------------|
|                         |
|                         |
| Ì                       |

10. Efter att du har kopplat ditt Admincontrol-konto till Mobilt BankID kommer du att få ett **sms** med en **kod** som du skriver in i rutan **KEY** (där pilen pekar) och sedan klicka på **Log In**.

| S Admincontrol                                                 |
|----------------------------------------------------------------|
| Authorization key Please wait. You will shortly receive an sms |
| KEY                                                            |
| Log In                                                         |
| Resend SMS                                                     |

11. Nu kan du logga in med hjälp av Mobilt BankID nästa gång som du ska skapa, läsa eller svara i ett ärende i Admincontrol.

## Ladda upp anmälan om regelbrott

1. För att ladda upp anmälan om regelbrott och tillhörande bilagor i ärendet ska du klicka på länken för aktuellt ärende i e-postmeddelandet som SwedSec skickat till dig via Admincontrol.

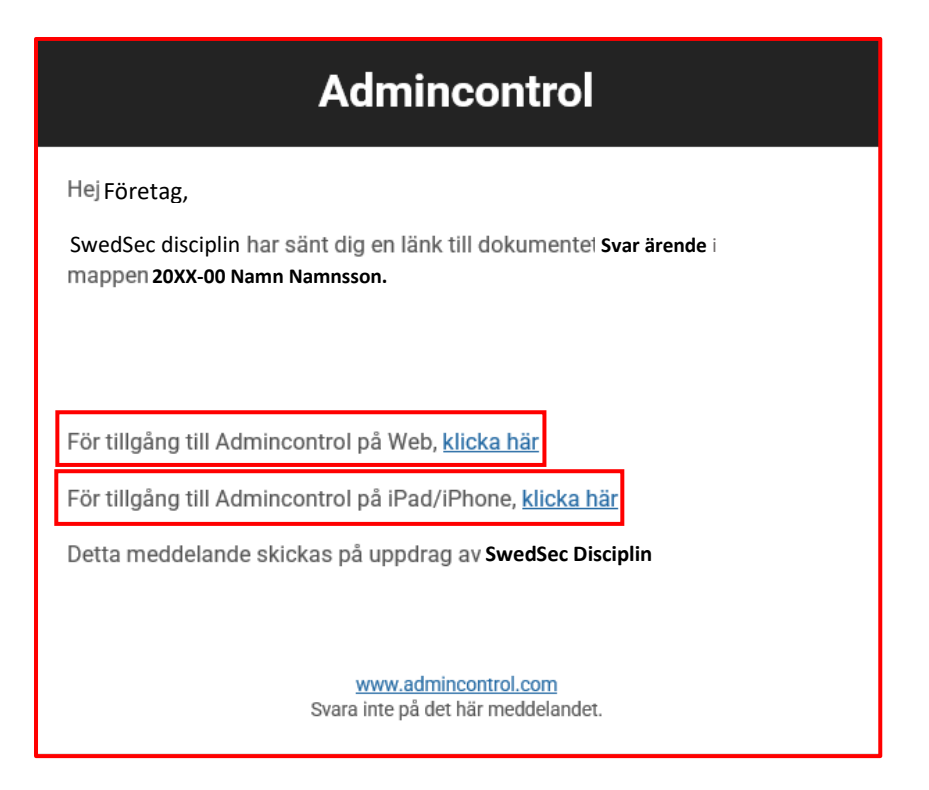

 Logga in på ditt Admincontrol-konto, som du tidigare har registrerat, antingen med användarnamn och lösenord eller med hjälp av BankID.
 OBS! Du måste ha kopplat ditt mobila BankID till Admincontrol-kontot innan du kan logga in med BankID (<u>se här</u>).

| 3                                 | Admincontrol |                 |                         |
|-----------------------------------|--------------|-----------------|-------------------------|
|                                   |              |                 |                         |
| Log in with username and password |              | Log in with E   | lectronic ID            |
| user@example.com                  |              | E=E bankID Norv | regian BankID           |
| password                          |              |                 |                         |
| Remember my username              |              | I=E bankID Norv | regian BankID on mobile |
| Log In                            | or           |                 |                         |
| Forgotten username or password?   |              | BankiD Swe      | iish BankID             |
|                                   |              | Mit 20 Dani     | sh MitID                |
|                                   |              |                 |                         |

3. **BankID:** Om du har valt att logga in med användarnamn och lösenord fortsätter du till **steg 5**. Om du har valt att logga in med mobilt BankID ska du klicka på länken Mobile BankID (se pil).

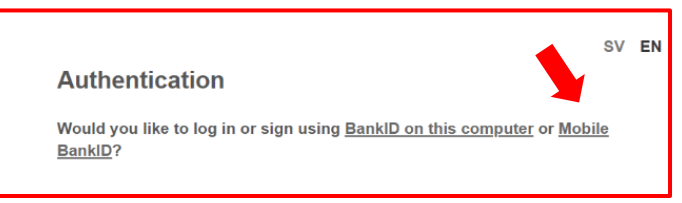

4. **BankID:** Skriv in ditt personnummer (12 siffror) i rutan nedan och klicka på **Continue** i högra hörnet. Sedan ska du verifiera din identitet via BankID-applikationen på din mobiltelefon.

| Authentica      | ation                        |  |
|-----------------|------------------------------|--|
| Please enter yo | ur personal identity number: |  |
| ID Number:      | YYYYMMDDNNNN                 |  |

5. Efter inloggningen kommer du att få ett **sms** med en **kod** som du skriver in i rutan **KEY** (där pilen pekar) och sedan klickar på **Log In**. För att **läsa ärende** gå till **steg 9**.

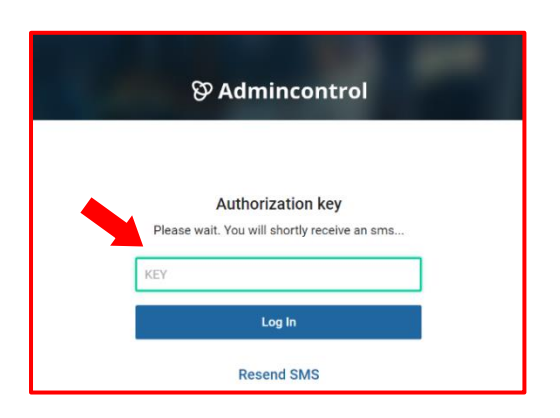

6. När du har kommit in i ärendet ska du ladda upp anmälan. Klicka på Lägg till ny och Dokument... för att ladda upp en ny bilaga i ärendet (se bild).

|                    | SwedSec Lic | ensiering AB - Ärendeh | nantering  | <b>Q</b> Sök | <b>?</b> Hjälp | Min profil     | Logga ut 🕩   |
|--------------------|-------------|------------------------|------------|--------------|----------------|----------------|--------------|
| Dokument           | 🛗 Möten     | <u> U</u> nderskrifter |            |              |                |                |              |
| 20XX 00 Namn N     | amnsson     |                        | 1 vald fil | Sammanfoga   | Fler           | åtgärder 👻 Läg | gg till ny 👻 |
| Ärenden ><br>□     |             |                        | Doku       | ment 🗢 Sido  | or 🗢 Datum     |                | ± 🔒 🌣        |
|                    |             |                        |            |              |                |                |              |
|                    |             |                        |            |              |                |                |              |
|                    |             |                        |            |              |                |                |              |
| Visa 50 🗸 per sida |             |                        |            |              |                |                |              |

7. För att ladda upp en fil (exempelvis anmälan om regelbrott, utdrag ur interna regler m.m.) drar du filen till den blåmarkerade rutan och släpper, alternativt väljer fil i din dator genom att klicka på Bläddra. När du har lagt till filen klickar du på Klart i nedre högra hörnet (se pilen).

| ADDA UPP FILER                          |                              | ×     |
|-----------------------------------------|------------------------------|-------|
| 1. Málmapp:                             |                              |       |
| 2. Välj filer att ladda upp             |                              |       |
| Dra och släpp filer från din dat<br>Bis | or eller använd knappen Bläd | ddra  |
| 3. Ange dokumentegenskaper              |                              |       |
| ✓ Tillåt textkopiering                  |                              |       |
| Spara som PDF 😨                         |                              |       |
| <ul> <li>Tillåt utskrift</li> </ul>     |                              |       |
|                                         |                              |       |
| Stäng                                   | Rensa listan                 | Klart |

8. Nu har du laddat upp en fil i ärendet.

| 20XX 00 Namn Namnsson                     | Sammanfoga Fler åtgärder ▼ Lägg till ny ▼ |
|-------------------------------------------|-------------------------------------------|
| Ärenden > 1                               |                                           |
| □ ▼ Titel \$                              | Dokument 🗢 Sidor 🗢 Datum 🗢 🖉 🖄 🖄 🖨 💠      |
| <ul> <li>Anmälan om regelbrott</li> </ul> | 1 ⊖ ♦                                     |
| Visa 50 v per sida                        |                                           |

9. För att läsa en handling klickar du på titeln på dokumentet du vill läsa (se bild). Dokumentet visas då i ett nytt webbfönster i din webbläsare.

| 20XX 00 Namn Namnsson | Sammanfoga Fler åtgärder 🔻 Lägg till ny 🔻 |
|-----------------------|-------------------------------------------|
| Ärenden > 1           |                                           |
| □ ▼ Titel \$          | Dokument 🗢 Sidor 🗢 Datum 🗢 🖉 🖄 📥 🖨        |
| Anmälan om regelbrott | Mg - 1 ⊕ ♥                                |
| Visa 50 v per sida    |                                           |

10. SwedSec kommer att skicka anmälan och bilagor till licenshavaren med vanlig post. För att licenshavaren ska kunna besvara anmälan måste denne registrera sig i Admincontrol och ladda upp sitt svar och eventuella bilagor i ärendet. Du kommer att informeras via e-post om att det har inkommit svar från licenshavaren. Du kan läsa dokumenten och ladda upp eventuella ytterligare skrivelser efter inloggning i Admincontrol.